## **optimum.** Smart Router TC Process: Un-Restrict Smart Router

TU 14-002 | January 21, 2014 | REGION: ALL AREA | AUDIENCE: FS TECHNIICAINS

## EFFECTIVE DATE: For Immediate Release

## **OVERVIEW:**

Please use the process below during a smart router swap on a Trouble Call if the smart router is restricted (red flashing lights).

## DETAILS:

Please follow these instructions for restricted routers (red flashing lights) during a TC router swap:

Note: Flashing red indicates there was a problem with provisioning, and surfing should get redirected to the restricted page with info on the issue.

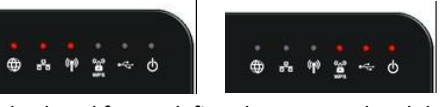

Flashes back and forward: first three LED red and then last three LEDs red

Note: There is no need to call the VDO for these router swaps.

- 1. Connect to the routers wireless network "SSID" and attempt to access the internet.
- 2. You will be redirected to the walled garden page below:
- 3. Click the <u>Register New Router</u> link in the middle of the page.

| +000 Verizon LTE | 11:02 AM                                                                                                    | \$ 92% <b>=</b> |
|------------------|----------------------------------------------------------------------------------------------------|-----------------|
|                  | manageddevices.cablevision.com<br>EBBSF6                                                                                                    |                 |
|                  | Log In                                                                                                    | Cance           |
| Castimum         |                                                                                                    |                 |
| Online           |                                                                                                    |                 |
|                  | New router detected.<br>Mic: SC01086865/6 to replace router MIC:84185ECC5498                                                                                                    |                 |
|                  | Congratulations. You have properly connected your new router. Please click<br>the link below to register the new router with your account. Note: The old<br>router will no longer function. |                 |
|                  | Register New Router                                                                                                    |                 |
|                  | Please return the old router to your local Optimum Store to avoid an<br>unreturned equipment fee.                                                                                           |                 |
|                  | If you believe you have received this message in error, please contact your<br>local service representative at 516-364-8400.                                                                |                 |
|                  |                                                                                                    |                 |
|                  |                                                                                                    |                 |
|                  |                                                                                                    |                 |

- 4. You will receive a pop up message confirming the swap.
- 5. Click Confirm.
- 6. You will receive a new walled garden page informing you the new router was successfully added to the account.

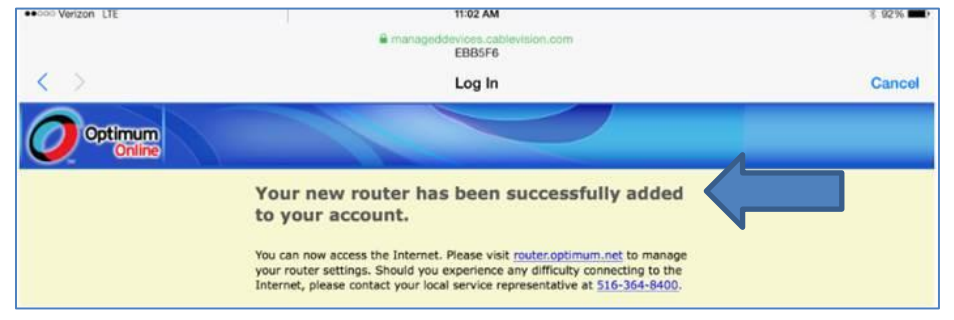

7. You will now be able to access the Internet.

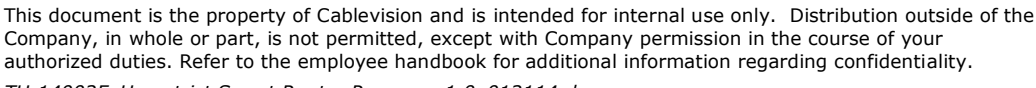

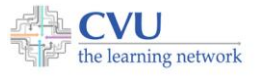